# CLIを使用したUnified Contact Center Expressロ グの収集

# 内容

概要 <u>前提条件</u> <u>要件</u> <u>使用するコンポーネント</u> <u>UCCXからのログの検索/表示/ダウンロード</u> <u>ログの検索</u> <u>View Logs</u> <u>ログのダウンロード</u> <u>リアルタイムログの表示</u> 例 関連情報

### 概要

このドキュメントでは、コマンドラインインターフェイス(CLI)を使用してUnified Contact Center Express(UCCX)からログを検索、表示、およびダウンロードする手順について説明します。

# 前提条件

### 要件

このドキュメントに特有の要件はありません。

### 使用するコンポーネント

このドキュメントの内容は、特定のソフトウェアやハードウェアのバージョンに限定されるもの ではありません。

このドキュメントの情報は、特定のラボ環境にあるデバイスに基づいて作成されました。このド キュメントで使用するすべてのデバイスは、初期(デフォルト)設定の状態から起動しています 。本稼働中のネットワークでは、各コマンドによって起こる可能性がある影響を十分確認してく ださい。

# UCCXからのログの検索/表示/ダウンロード

セキュアシェル(SSH)を介してCLIからUCCXログを検索、表示、およびダウンロードするコマン ドを次に示します。

### ログの検索

構文:

file list {activelog | inactivelog | install | partBsalog | salog | tftp} file-spec [options]

file-spec:表示する必須ファイル options:オプション – page|detail|reverse|[date|size]

page – 出力を1画面ずつ表示します。
detail – 日付と時刻を含む長いリスト
reverse – ソート方向を反転します。
date – 日付で並べ替え
size – ファイルサイズでソートする

```
例:
```

admin:file list activelog / detail 15 Sep,2016 09:07:48 <dir> audit 15 Sep,2016 09:07:48 <dir> ccm\_db 15 Sep,2016 09:07:48 <dir> cm 15 Sep,2016 09:07:48 <dir> core 15 Sep,2016 09:07:48 <dir> cuic 15 Sep,2016 09:07:48 <dir> desktop 15 Sep,2016 09:07:48 <dir> dp\_db 15 Sep,2016 09:07:48 <dir> mgetty 15 Sep,2016 09:07:48 <dir> patches 15 Sep,2016 09:07:48 <dir> platform 15 Sep,2016 09:07:48 <dir> sa 15 Sep,2016 09:07:48 <dir> sso 15 Sep,2016 09:07:48 <dir> syslog 15 Sep,2016 09:07:48 <dir> tomcat 15 Sep,2016 09:07:48 <dir> uccx

### **View Logs**

### 構文:

file view {activelog|inactivelog|install} file-spec

表示するfile-spec必須ファイル

file-specは1つのファイルに解決する必要があります

# ログのダウンロード

構文:

file get {activelog|inactivelog|install} file-spec [options]

転送するファイル仕様の必須ファイル

オプションオプションreltime months|weeks|days|hours|minutes timevalue

abstime hh:mm:MM/DD/YY hh:mm:MM/DD/YY

match regex

#### 再発

#### 圧縮

- reltime 指定された相対期間 minutes | hours | days | weeks | months の値を入力します。
- abstime—hh:mm:MM/DD/YY hh:mm:MM/DD/YYで指定された絶対時間
- match ファイル名の特定の文字列に一致します。string valueで指定します。
- recurs サブディレクトリを含むすべてのファイルを取得する
- compress オプションを使用すると、ファイルをzip形式でダウンロードできます。

**注**:ファイルをダウンロードするには、外部Secure File Transfer Protocol(SFTP)(SFTP)サ ーバが設定され、アクセス可能であることを確認します。

**ヒント**:「recurs オプションを使用すると、すべてのサブディレクトリとファイルのディレ クトリを移動できます。これは、ディレクトリからすべてのログを取得する場合に使用しま す。

# リアルタイムログの表示

次のコマンドを使用できます。 show open files regexp CLIでリアルタイムに現在書き込まれているロ グを取得します。この方法は、ライブでのトラブルシューティングに役立ちます。現在書き込ま れているログインメモリを表示し、それに応じてログを表示できます tail, view または get (ダウン ロード)CLIからファイルをダウンロードして調査します。

コマンドは、任意のログファイル名に一致する正規表現に一致させることができます。これにより、リアルタイムで問題のトラブルシューティングを行うことができます(リアルタイムで再現 できます)。

例:

1. Appadminのエラーをトラブルシューティングし、リアルタイムで問題を再現しながら現在の ログを取得または表示します

show open files regexp MADM

カレントディレクトリからカレントファイルのパスをコピーします /uccx/log/MADM/

admin:show open files regexp MADM Executing.. please wait. tomcat 29349 tomcat 729w REG 8,6 1905330 5640852 /common/log/taos-logb/uccx/log/MADM/Cisco001MADM076.log

admin:file view activelog /uccx/log/MADM/Cisco001MADM076.log admin:file get activelog /uccx/log/MADM/Cisco001MADM076.log

admin:file tail activelog /uccx/log/MADM/Cisco001MADM076.log

2.リアルタイムで問題を再現しながら、スクリプトのステップが原因で発生するエンジンのコー ル障害の問題をトラブルシューティングします

show open files regexp MIVR

カレントディレクトリからカレントファイルのパスをコピーします /uccx/log/MIVR/

3.リアルタイムで問題を再現しながら、FinesseまたはCUICの問題をトラブルシューティングす る

Finesse- show open files regexp Desktop-webservices

CUIC- show open files regexp CCBU-cuic

# 例

次に、これらのコマンドの使用例をいくつか示します。

- Finesse tomcatログだけを表示するには、次の手順を実行します。 file view activelog /desktop/finesse/logs/catalina.out
- Finesse tomcatログをダウンロードするには、次の手順を実行します。 file get activelog /desktop/finesse/logs/catalina.out
- すべてのFinesseログをダウンロードするには、次の手順を実行します。 file get activelog /desktop recurs compress
- システム履歴ログを表示して最後のリブートを確認するには、次のコマンドを実行します。 file view install /system-history.log

**注:**「/」は必要ありません。 代替策: file view install system-history.log 同様に機能する

- NTPの問題をトラブルシューティングするには、次の手順を実行します。 file view activelog /syslog/sd\_ntp.log
- Voice Operating System(VOS)プラットフォームのデータベースレプリケーションログ (sysmaster、sysutils、sysuser、sysadmin、syscdr、db\_phx\_config、cuic\_data、 ccm\_X\_Y\_Z\_aaaaa\_bbを含む)をダウンロードするには、次の手順を実行します。 file get activelog /cm/log/informix/ccm.log
- UCCXエンジン(MIVR)ログをダウンロードするには、次の手順を実行します。 file get activelog /uccx/log/MIVR recurs compress
- アクティブパーティションからすべてのログをダウンロードするには(インストールログを 除く)、次の手順を実行します。 file get activelog / recurs compress
- UCCXで取得したパケットキャプチャを収集するには、キャプチャの名前をUCCxPacketsと します。 file get activelog /platform/cli/UCCxPackets.cap
- すべてのサービスマネージャログを表示するには、ワイルドカードを使用してサーバログの みをフィルタリングします。 file list activelog /platform/log/servm\*.log

# 関連情報

<u>Cisco Unified Contact Center Express Administration and Operations Guide, Release 12.5(1)</u>